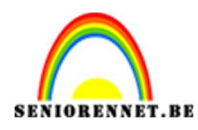

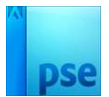

# Valentijn dag

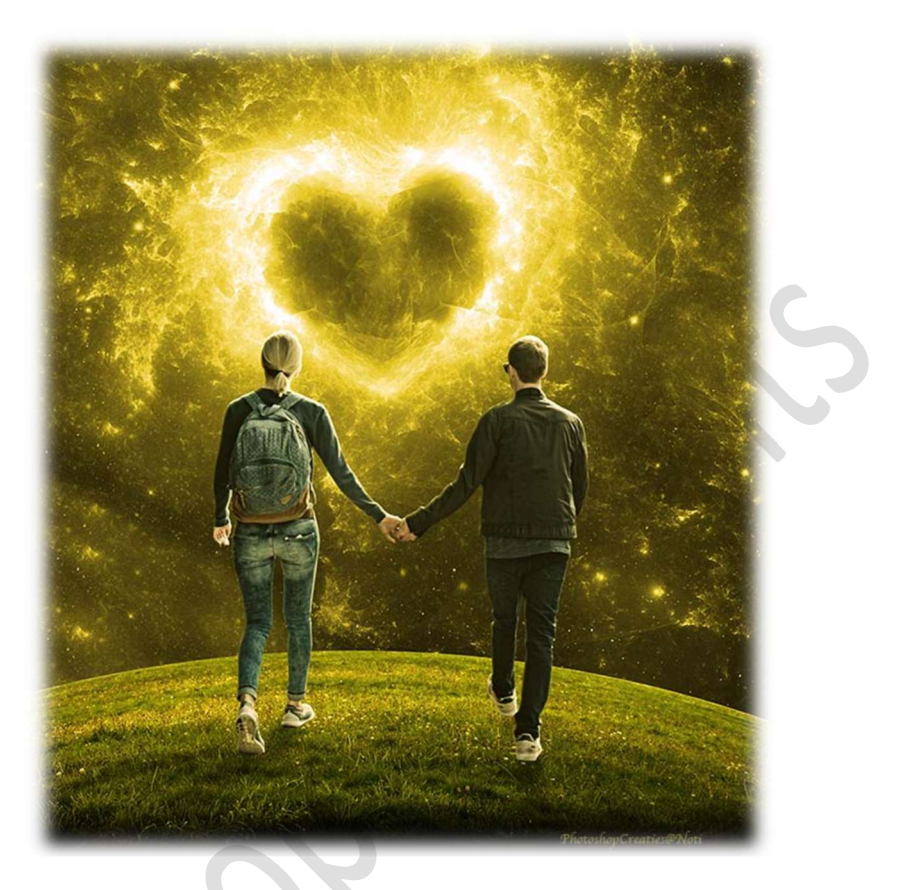

Materiaal: Gras – hart – koppel – laagstijl koppel

- 1. Open een nieuw document van 2700 x 3000 px 300 ppi witte achtergrond.
- 2. Op de afbeelding van gras in uw PSE. Maak een selectie van het gras.
  Plaats deze in uw werkdocument. Trek wat uit in de breedte over uw ganse werkdocument.

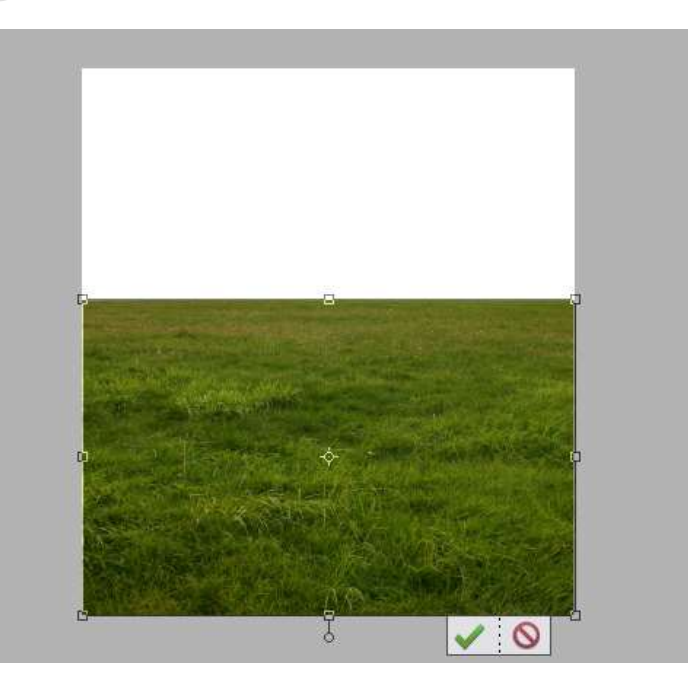

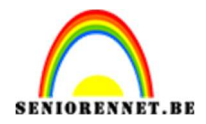

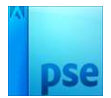

#### Doe **CTRL+T** voor **Transformatie**. Klik op het **icoontje "Overschakelen voor de modi voor vrije transformatie en verdraaien'**.

| Transformatie         Image: Schalen Schulentrekken             Image: Schalen Schulentrekken             Image: Schalen Schulentrekken             Image: Schalen Schulentrekken             Image: Schalen Schulentrekken             Image: Schalen Schulentrekken             Image: Schalen Schulentrekken             Image: Schalen Schulentrekken             Image: Schalen Schulentrekken             Image: Schalen Schulentrekken             Image: Schalen Schulentrekken             Image: Schalen Schulentrekken             Image: Schulentrekken Schulentrekken             Image: Schulentrekken Schulentrekken Schulentreken Schulentrekken Schulentrekken Schulentrekken Schulentreken Sc |
|----------------------------------------------------------------------------------------------------|
| Kies bij Verdraaien: Boog boven – Buigen: 24,0%                                                                                                    |
| Transformatie Buigen: 24,0 %<br>Verdraaien: Boog boven T I Horizontaal: 0,0 %<br>Verticaal: 0,0 %                                                                                                    |
|                                                                                                    |

## De laag wat naar beneden slepen.

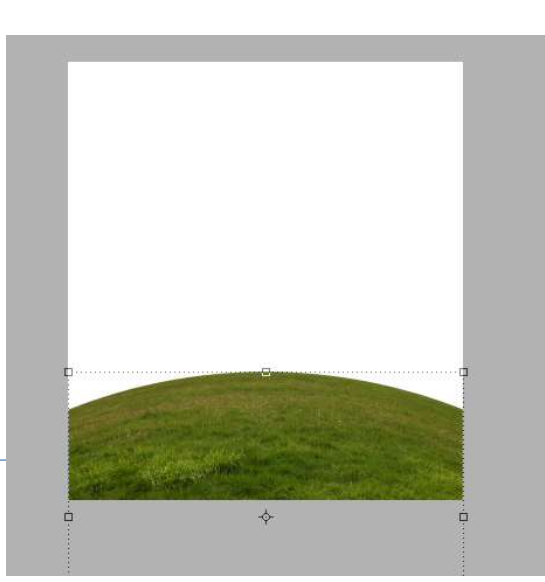

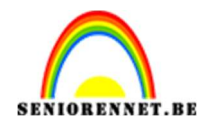

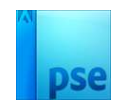

3. Plaats de **afbeelding van het hart** toe aan uw werkdocument. Plaats deze laag onder de laag van gras. Pas de **grootte** aan. Roteer deze 27°.

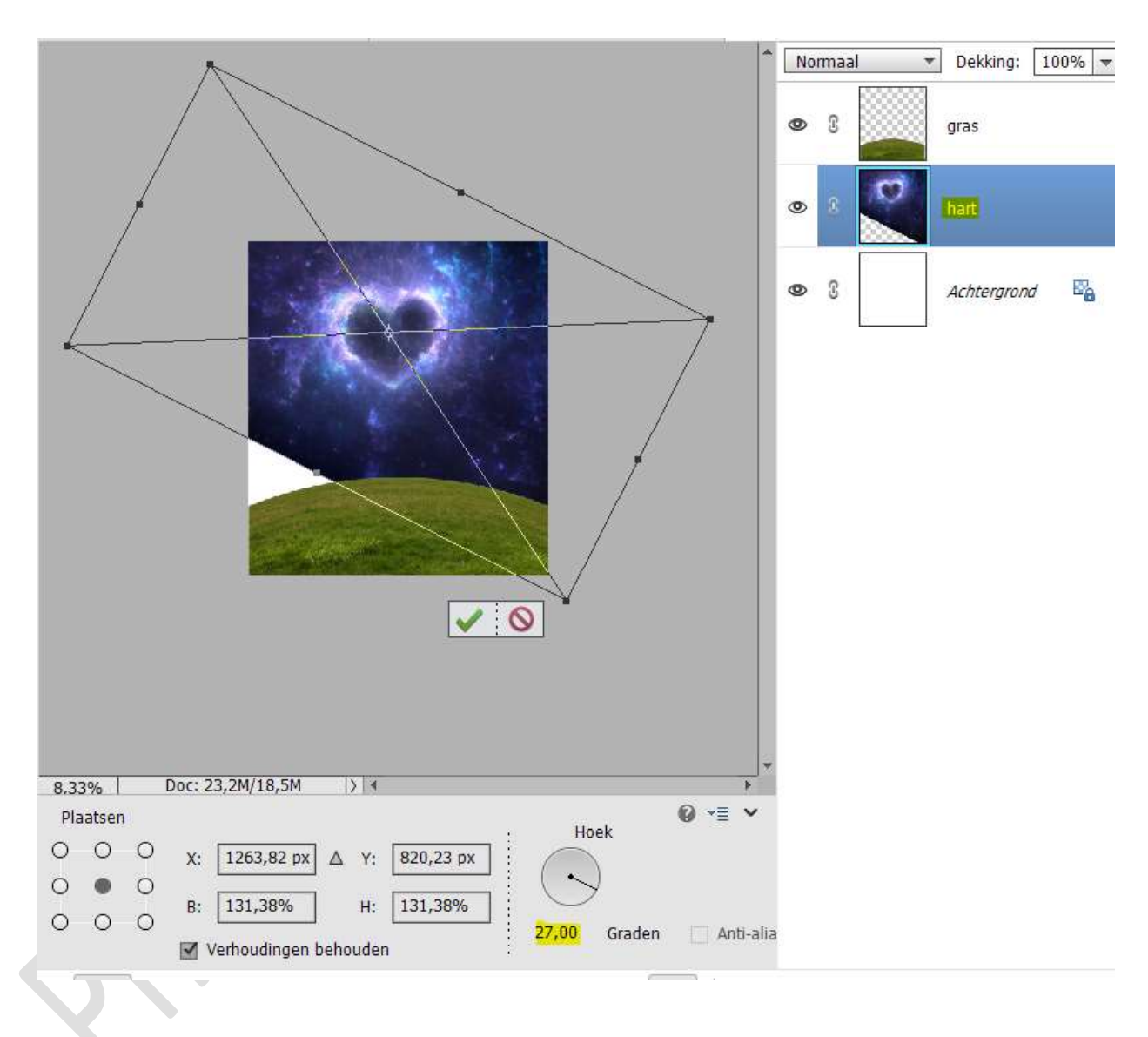

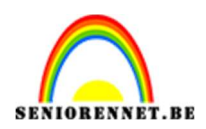

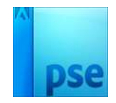

#### Vereenvoudig deze laag van het hart.

De ontbrekend deel aan de linkerzijde bijwerken met Kloonstempel.

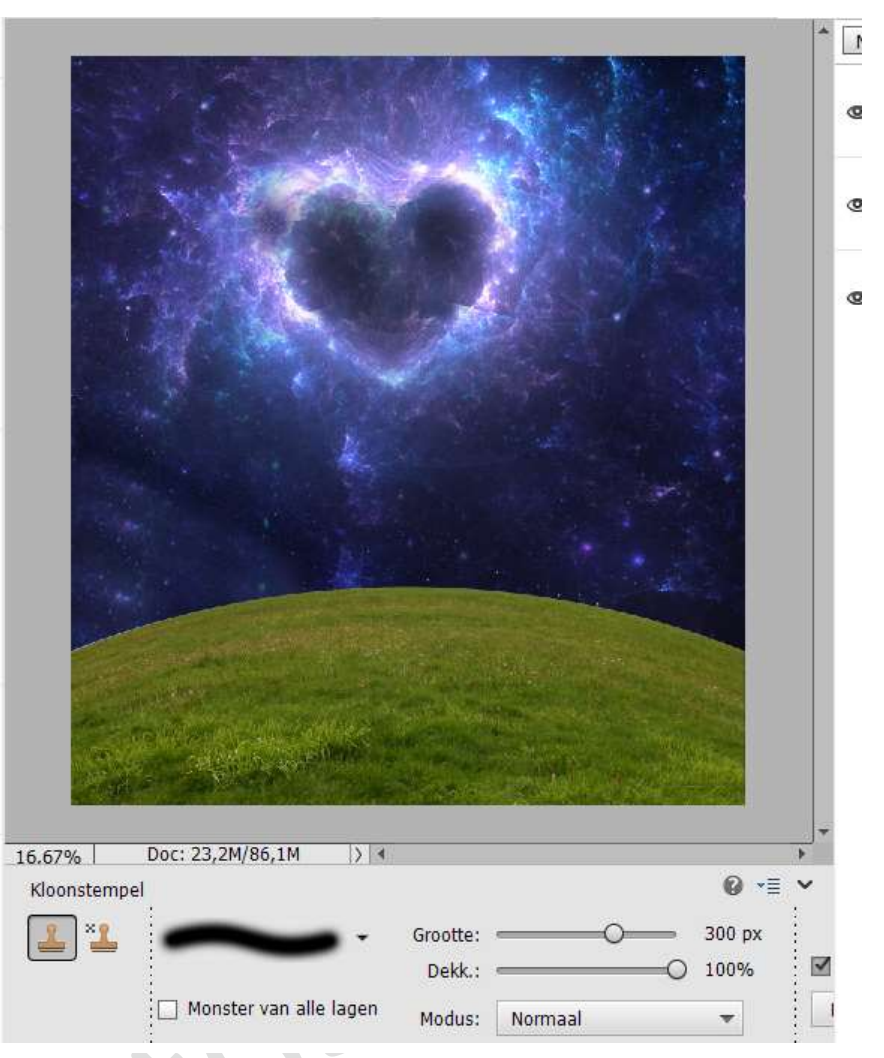

## 4. Activeer de bovenste laag (gras). Plaats de afbeelding van het koppel toe. Pas de grootte aan.

Plaats deze in het midden onderaan.

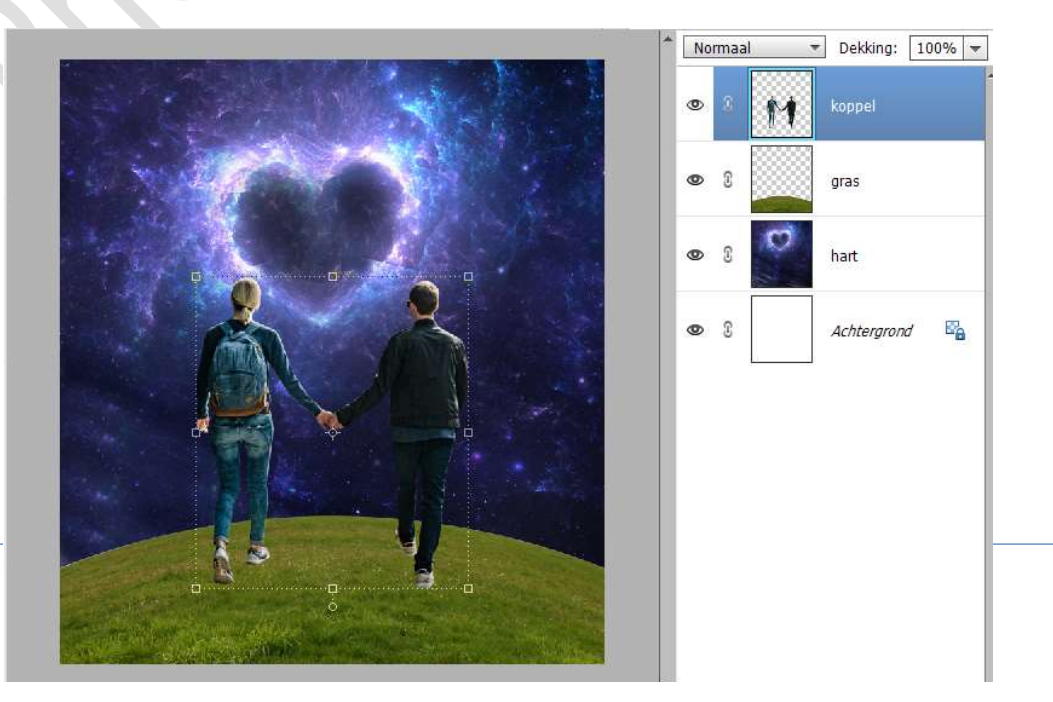

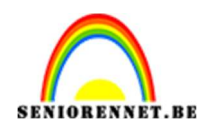

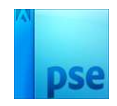

5. Plaats boven de laag van hart een Aanpassingslaag 'Kleurtoon/Verzadiging' met Uitknipmasker.
☑ Vullen met kleur.
Kleurtoon: 54 - Verzadiging: 70 - Lichtheid:0.

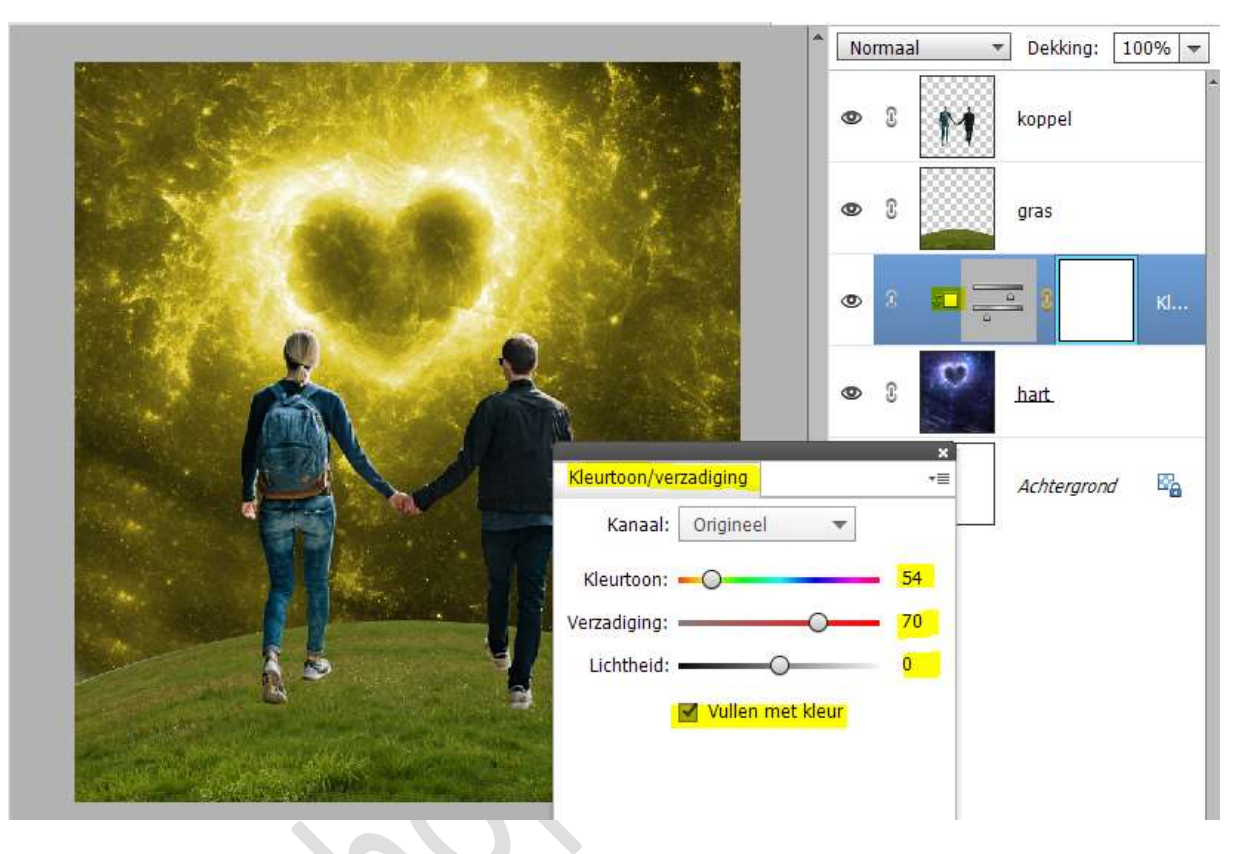

6. Plaats boven de laag gras een nieuwe laag met Uitknipmasker en noem deze Zwart verloop.
Zet de Laagmodus/Overvloeimodus op Zwak Licht.
Activeer het Verloopgereedschap van Zwart naar Transparant – Lineair Verloop – van onder naar boven.
Trek een kort verloop.

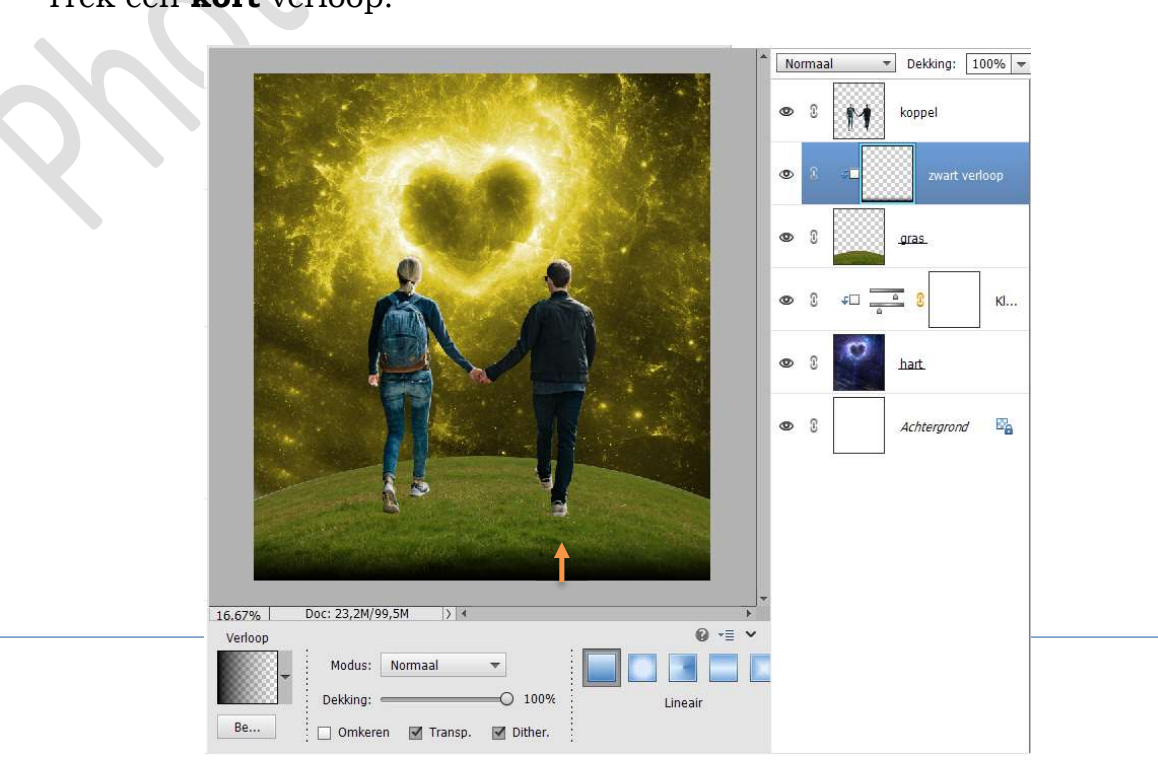

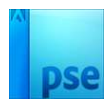

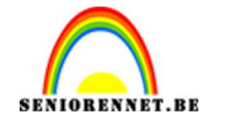

7. Plaats daarboven een Aanpassingslaag Kleurtoon/Verzadiging met Uitknipmasker.
☑ Vullen met kleur.
Kleurtoon: 54 - Verzadiging: 51 - Lichtheid:0.
Zet de laagmodus/Overvloeimodus van deze Aanpassingslaag op Bedekken.

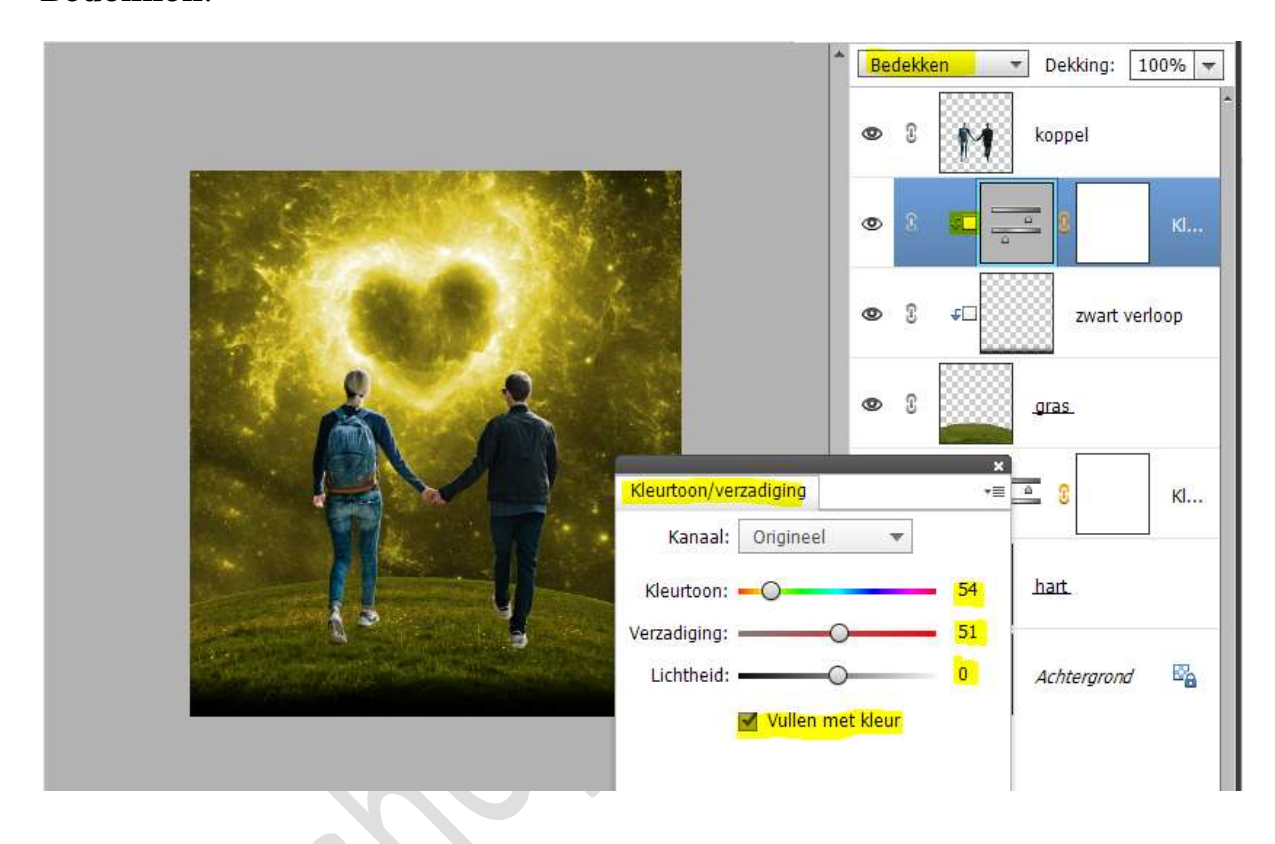

 Plaats daarboven nog een Aanpassingslaag Helderheid/Contrast met een Helderheid van 79 en Contrast van 15. Geef een Uitknipmasker op onderliggende Aanpassingslaag.

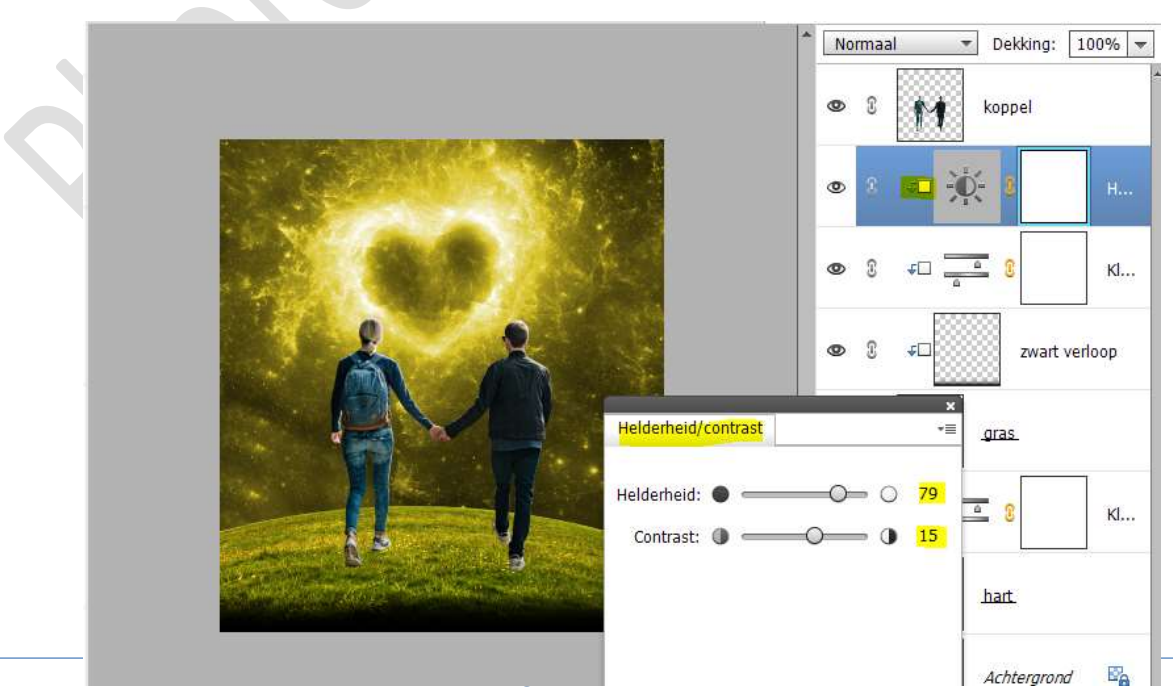

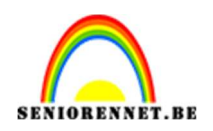

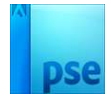

 $\label{eq:Vulhet} Vulhet \ \textbf{laagmasker} van \ de \ \textbf{Aanpassingslaag} \ \textbf{Helderheid/Contrast} \\ \textbf{met zwart}.$ 

Neem een **zacht wit penseel van 500 px**. **Beschilder** de **bovenkant** van het gras.

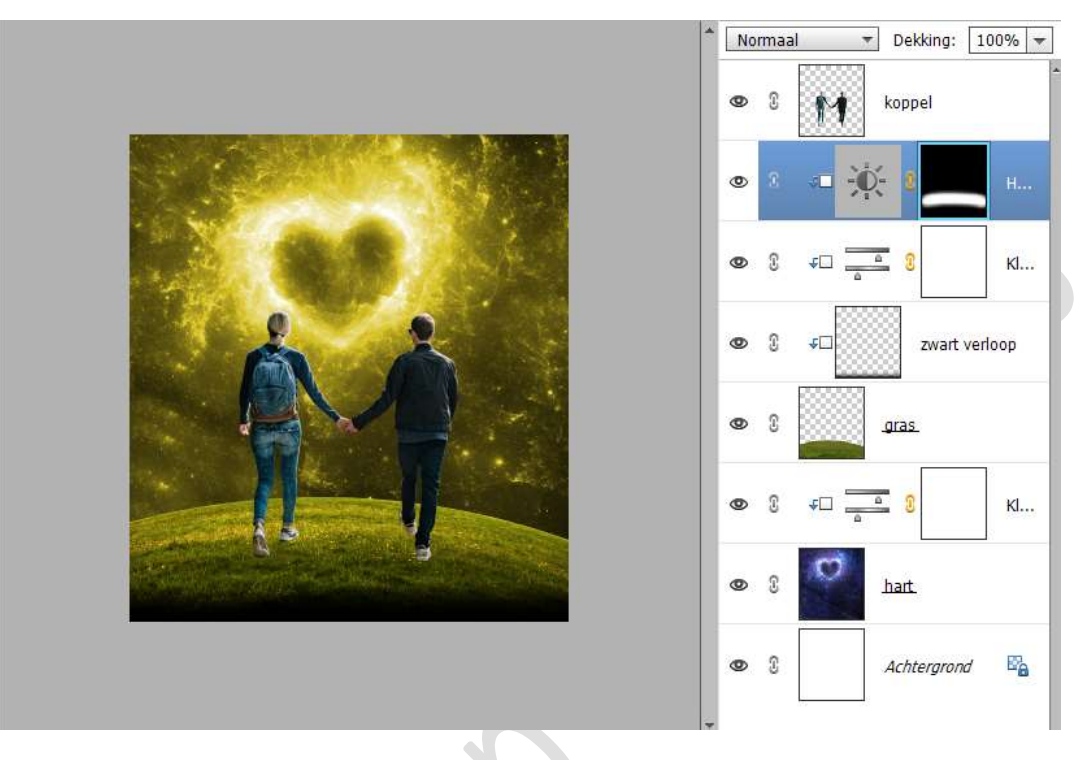

9. Plaats boven de laag van het koppel een Aanpassingslaag Kleurtoon/Verzadiging met Uitknipmasker.
☑ Vullen met kleur.
Kleurtoon: 61 - Verzadiging: 41 - Lichtheid:0.
Zet de laagdekking van deze Aanpassingslaag op 30%

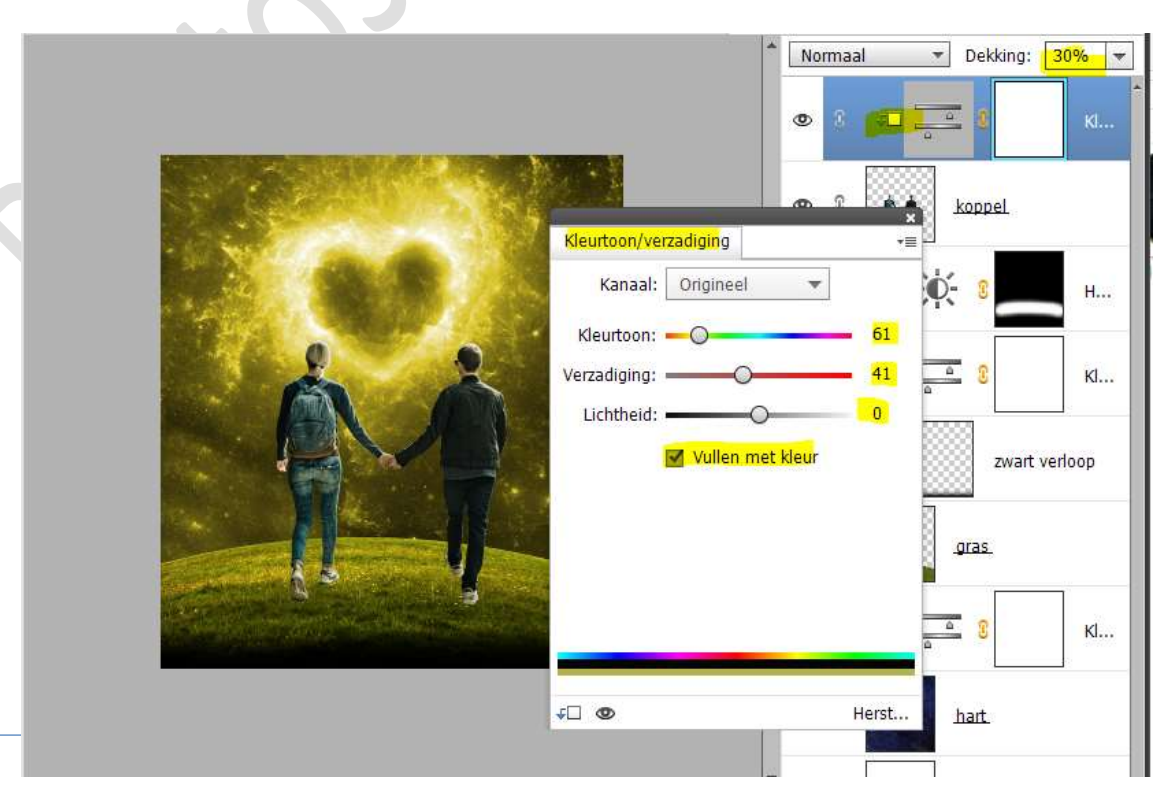

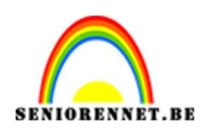

- pse
- 10. Plaats daarboven een Aanpassingslaag Fotofilter → Filter: Geel → Dichtheid: 30% → ☑ Lichtsterkte behouden.

Uitknipmasker op de Aanpassingslaag Kleurtoon/Verzadiging.

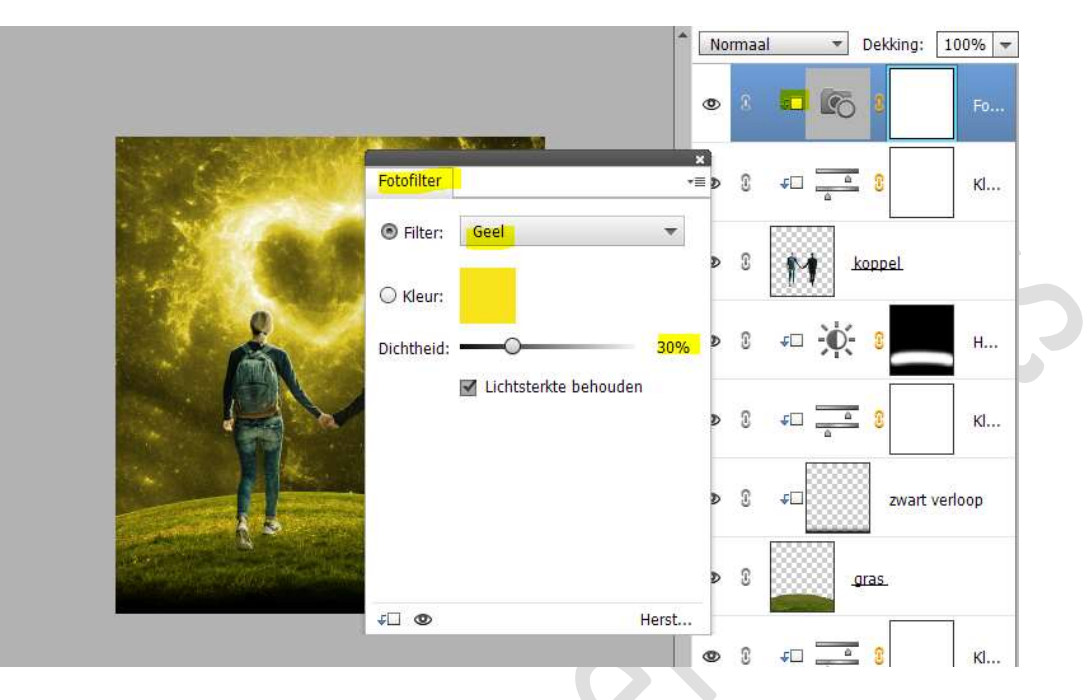

11. Plaats daarboven nog een **Aanpassingslaag,** maar nu **Volle Kleur;** Kleur:#D8BE00

Geef deze een **Uitknipmasker**. Zet de **laagdekking** op **10%** 

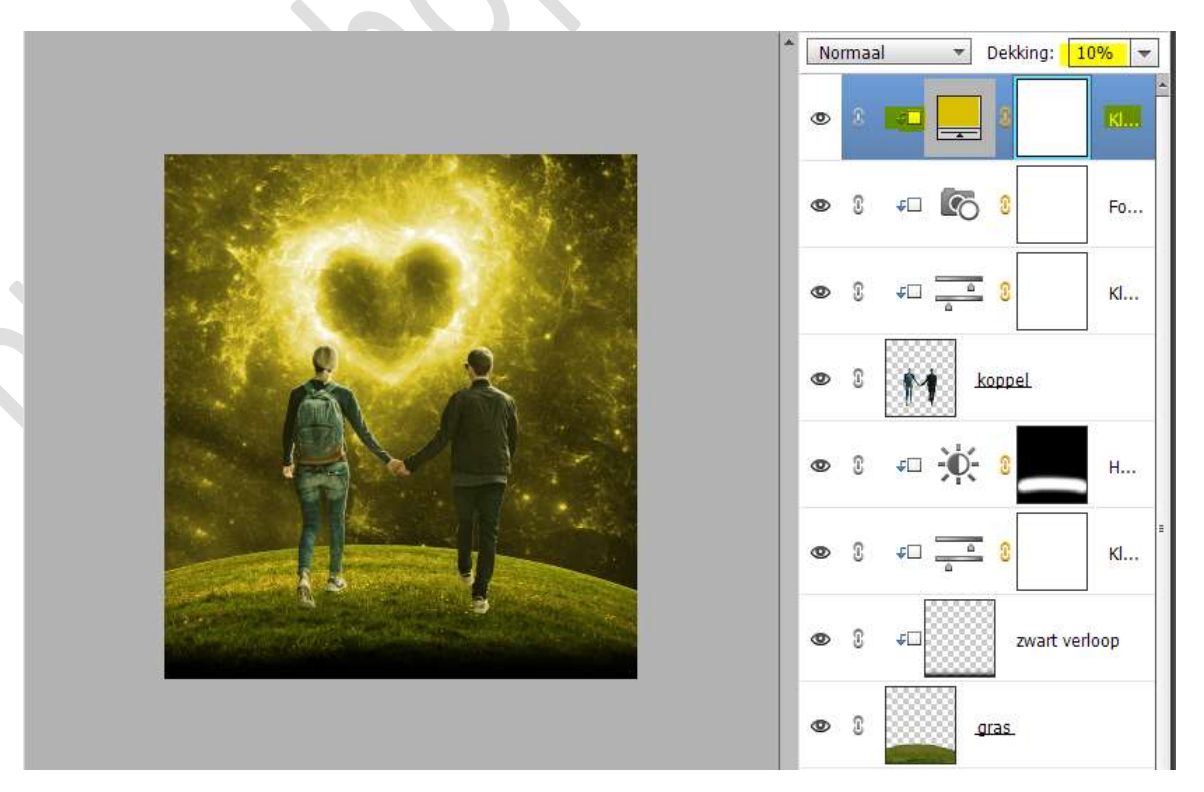

Pagina 8

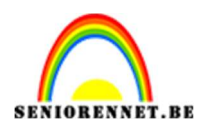

# pse

#### Activeer het laagmasker.

Trek een Lineair verloop van Zwart naar Transparant en van onder naar boven.

Zet de **dekking** van **verloop op 40%** 

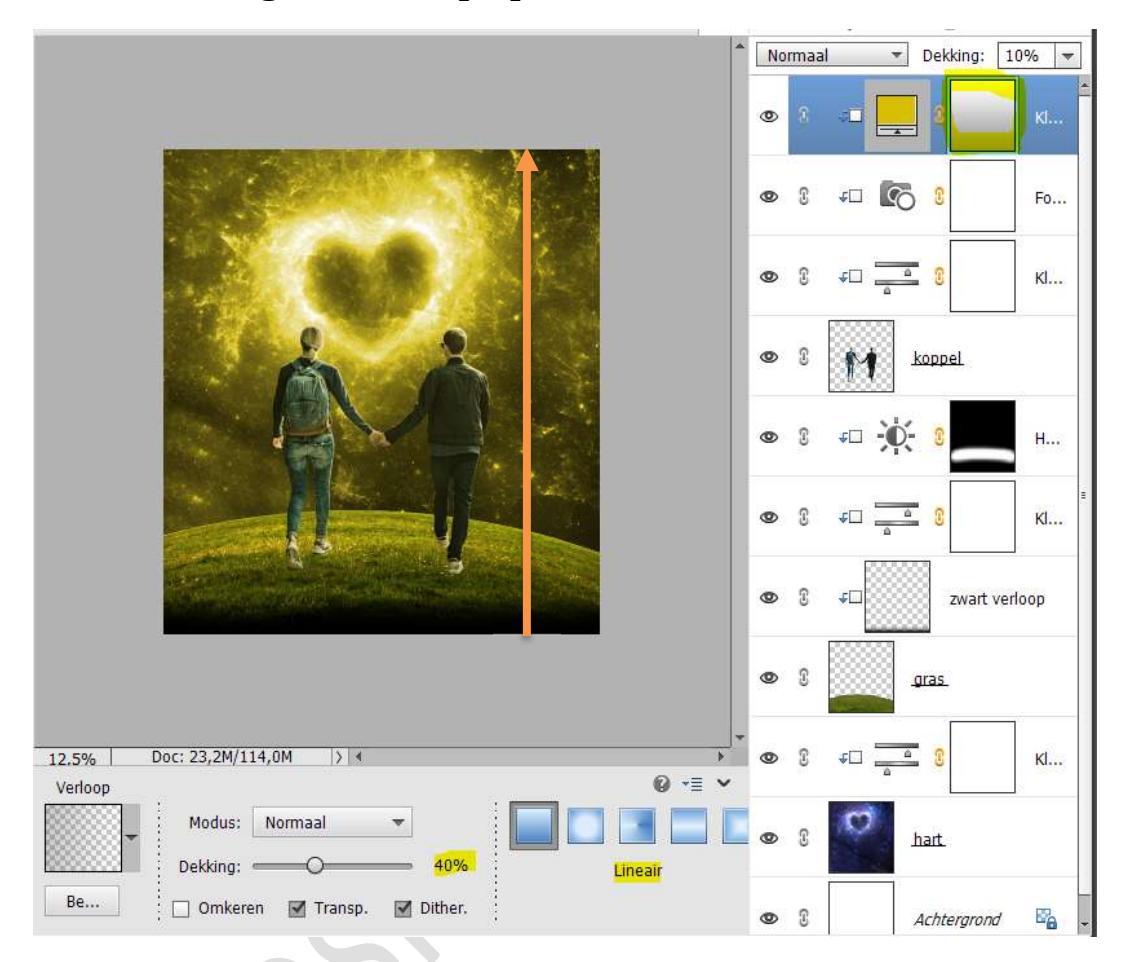

12. Laad de bijgevoegde laagstijl koppel bij uw stijlen. Pas deze laagstijl toe aan de laag van het koppel.

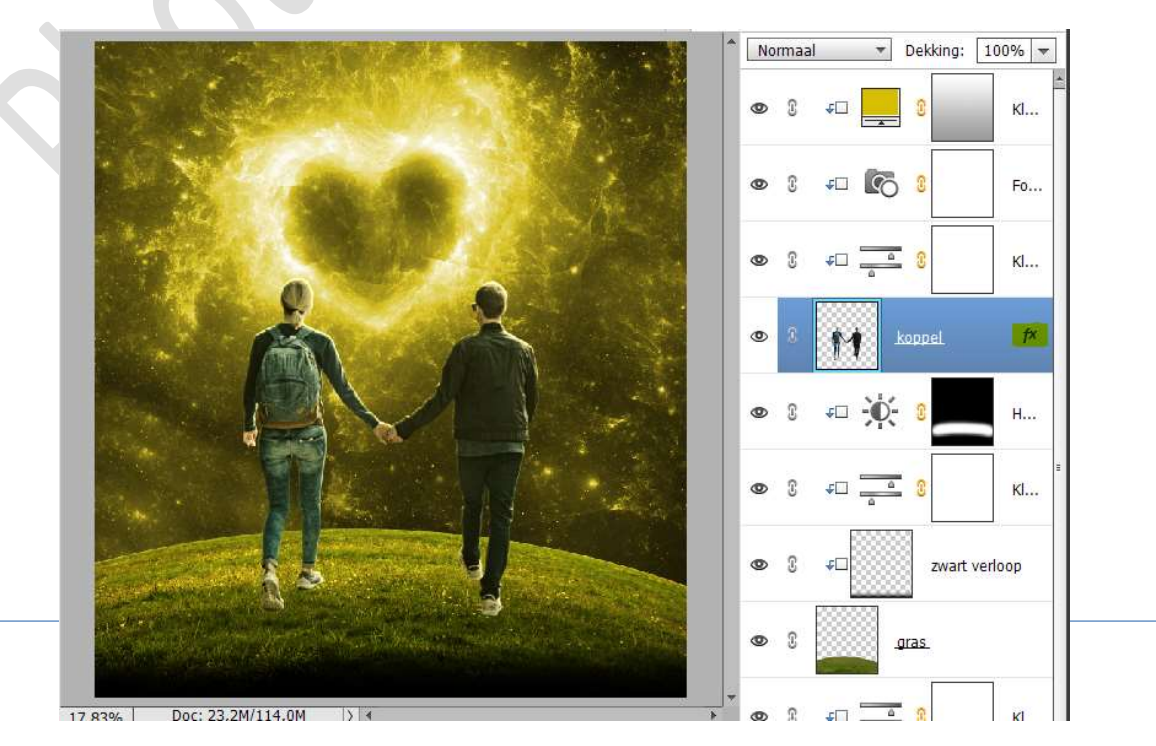

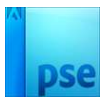

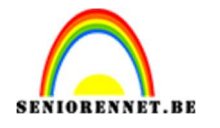

13. Plaats een nieuwe laag onder de laag van koppel en noem deze schaduw.

Neem een zacht zwart penseel met een lage penseeldekking. Schilder schaduwen voor de beide personen.

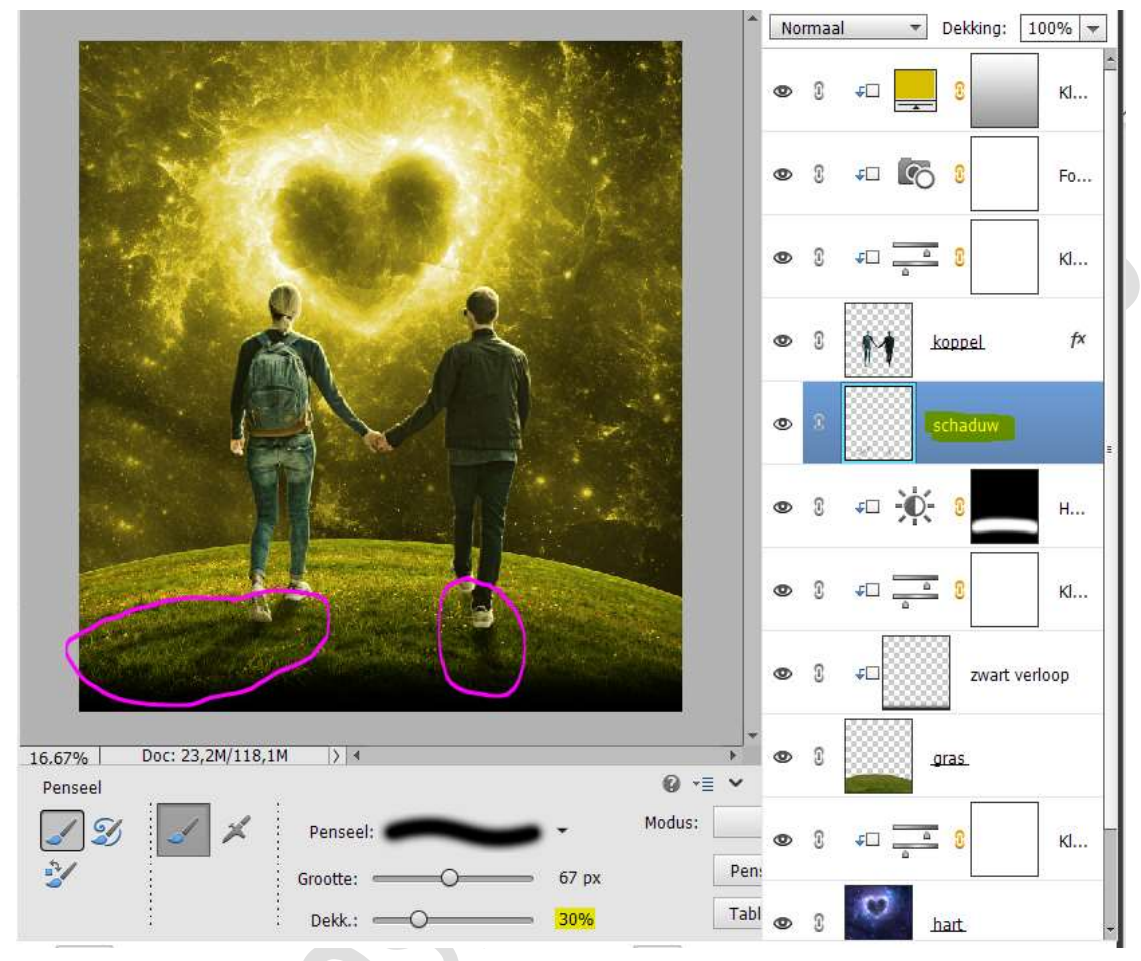

Zet de laagdekking ook op 60%

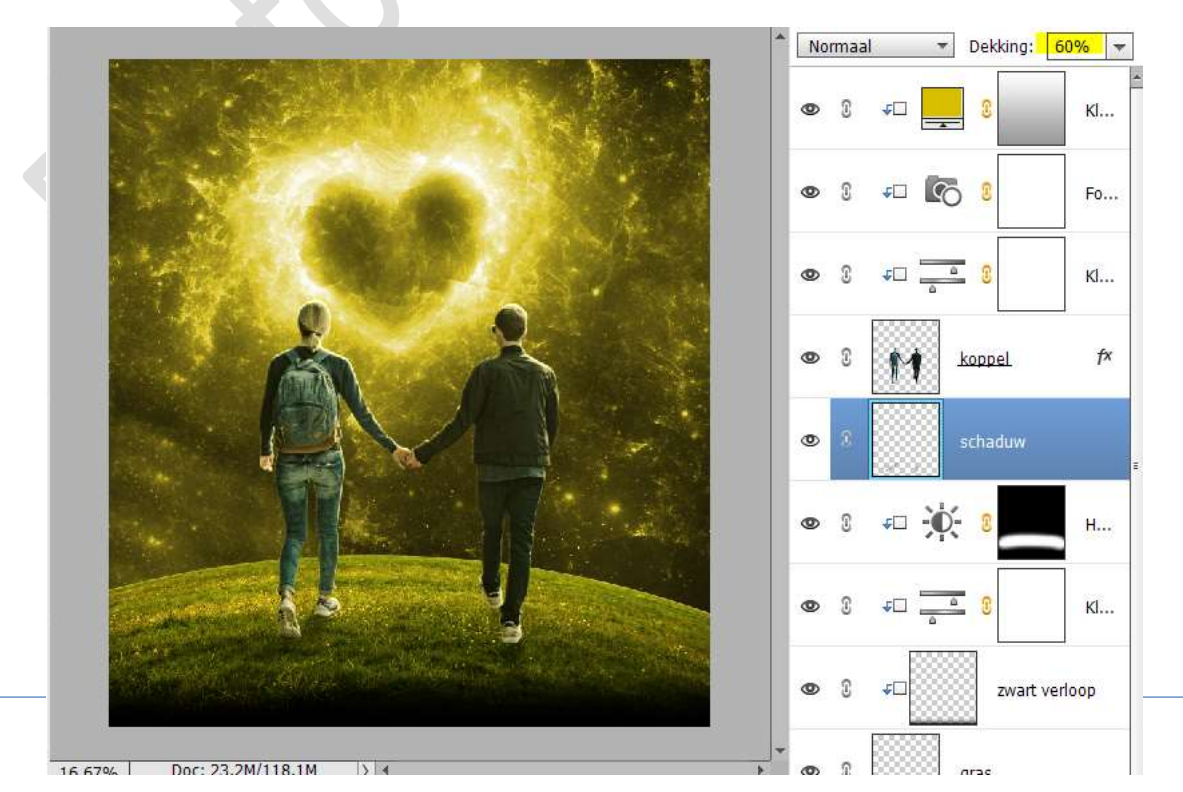

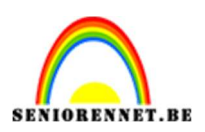

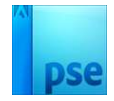

14. Plaats bovenaan in uw lagenpalet een Aanpassingslaag Niveaus en zet de Hooglichten op 245.

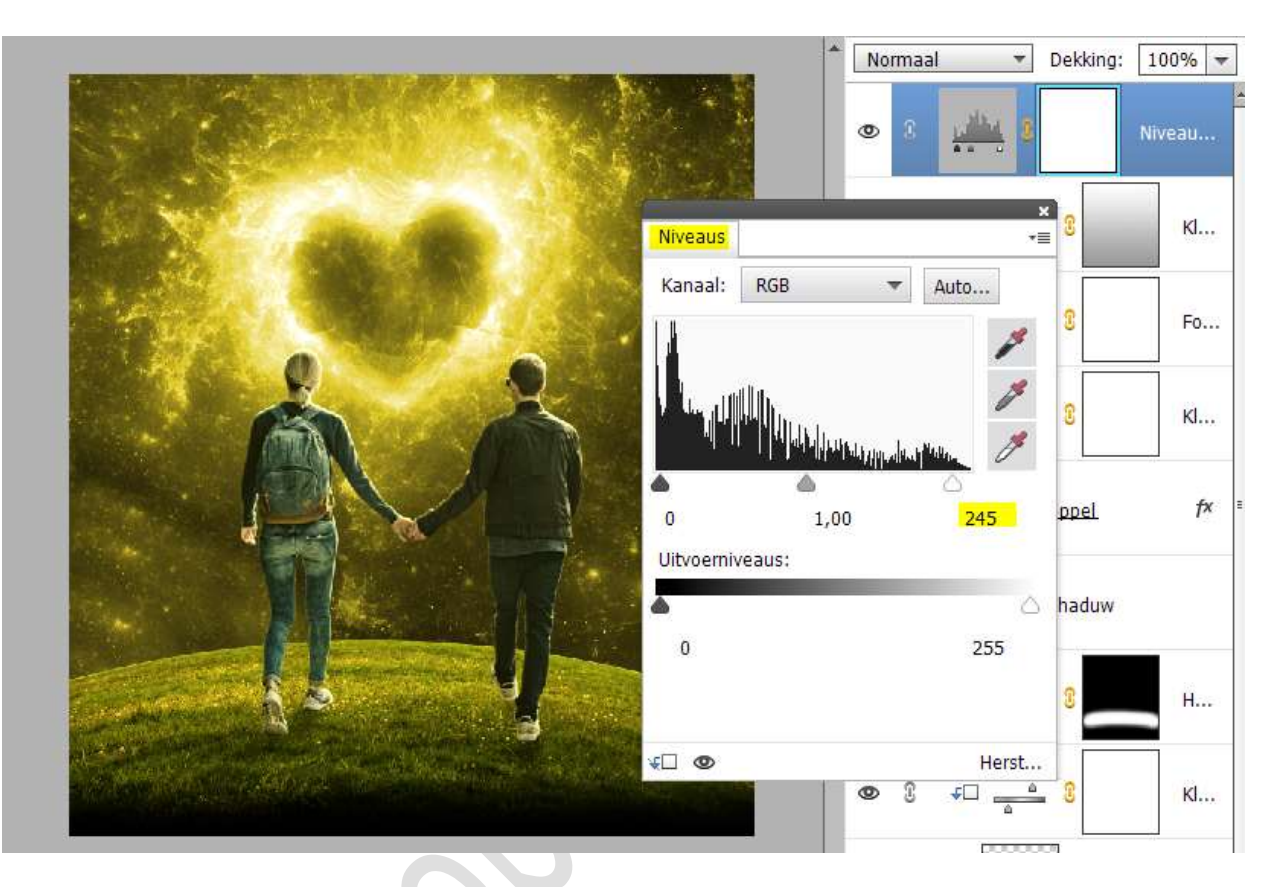

15. Plaats daarboven nog een Aanpassingslaag FotoFilter → Filter: Warme Filter (85) → Dichtheid: 25%

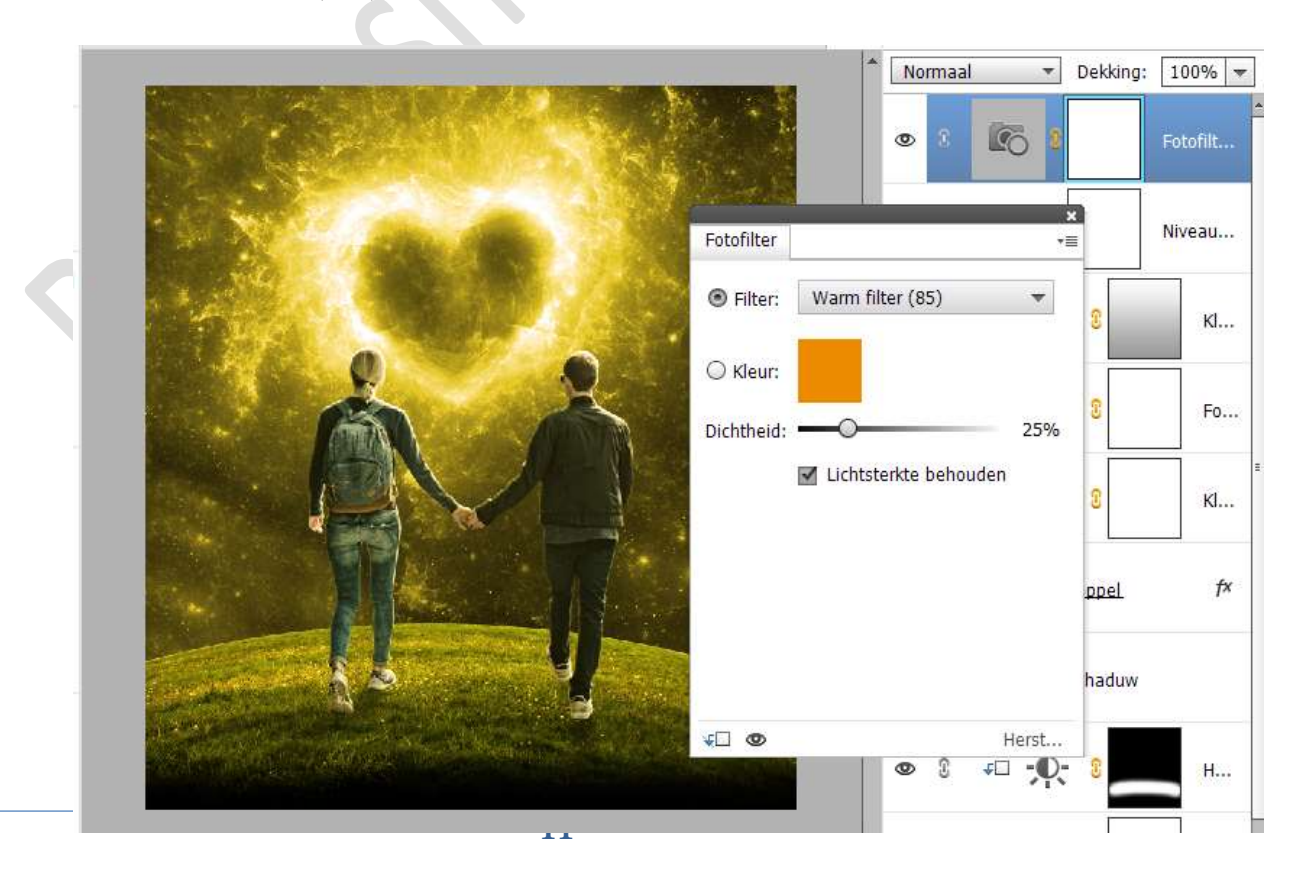

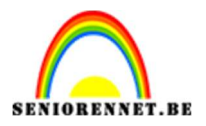

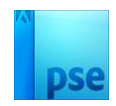

16. Onze lesje Valentijn dag is klaar.
Werk af naar keuze en vergeet uw naam niet.
Maak eerst een samengevoegde laag (CTRL+SHIFT+ALT+E) en pas dan de langste zijde van uw PSE aan naar max. 800 px.
Sla op als JPEG: max. 150 kb

Veel plezier ermee NOTI